## คู่มือการใช้งานระบบบริการออนไลน์ E – Service

**"ระบบขอรับบริการออนไลน์"** เป็นการให้บริการออนไลน์ ที่หน่วยงานได้จัดทำขึ้นเพื่ออำนวยความ สะดวก และเพิ่มประสิทธิภาพการบริการของหน่วยงาน ให้แก่ประชาชนในเขตพื้นที่รับผิดชอบ

ผู้มีความประสงค์จะขอรับบริการ สามารถแจ้งความประสงค์ โดยกรอกข้อมูล รายละเอียดการขอรับ บริการของท่าน ลงในแบบฟอร์มการขอรับบริการออนไลน์ มีขั้นตอนดังนี้

๑. ไปที่หน้าเว็บไซส์ คลิกเมนู E – Service

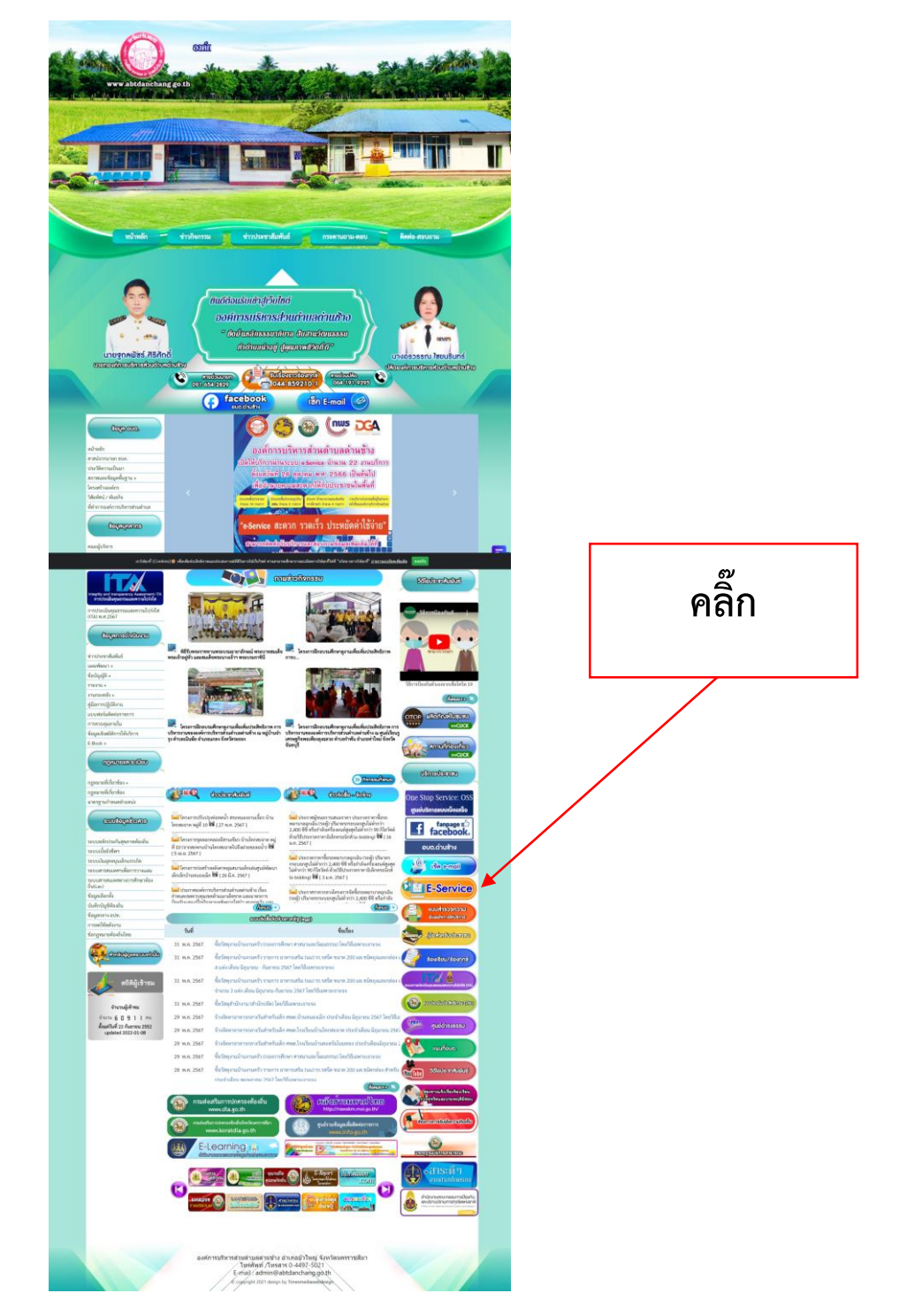

## ๒. แล้วเลือกเมนู แบบคำร้องทั่วไป

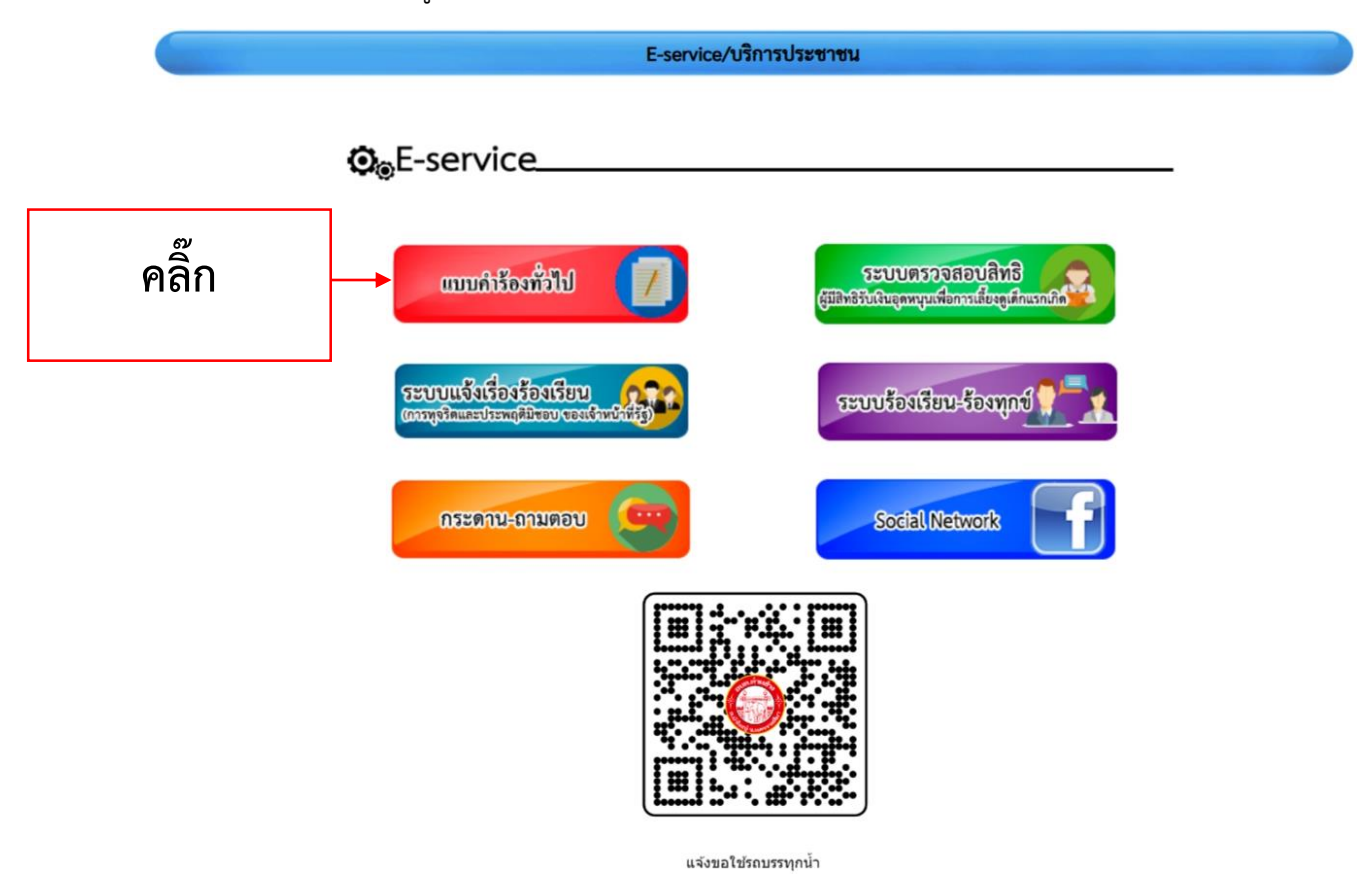

๓. กรอก E-mail ของท่าน เพื่อเข้าสู่หน้าแบบฟอร์มการขอรับบริการออนไลน์

| G                               |                                                                                                    |
|---------------------------------|----------------------------------------------------------------------------------------------------|
| Sign in<br>to continue to Forms | Email or phone Forgot email?                                                                                   |
|                                 | Not your computer? Use Guest mode to sign in privately.<br>Learn more about using Guest mode<br>Create account |
|                                 | Create account Next                                                                                            |

๔. ทำการกรอกข้อมูลของท่าน ให้ถูกต้อง ครบถ้วน ได้แก่

๔.๑ ชื่อ - สกุล ผู้แจ้ง

๔.๒ ที่อยู่ของผู้แจ้ง

๔.๓ เบอร์โทรศัพท์

๔.๔ เดือน/วัน/ปี ที่แจ้งคำร้อง

๔.๕ เวลาแจ้งคำร้อง

๔.๖ ระบุสถานที่ตั้งเสาไฟฟ้า

๔.๗ ภาพถ่ายสถานที่

๔.๘ กดส่ง

| ແມນຕຳກ້ອຍແຈ້ງໃນ່ຖືກສາຮາງຄະດົມເກີຍນ້ອຍອອ<br>ມນຄ.ຕ່ານນ້ານ ໂທງ 044 -975021 ຄ່ອ 103                                                                                                    |
|----------------------------------------------------------------------------------------------------|
| E-service (แบบคำร้องแจ้งหลอดไฟฟ้า<br>สาธารณะดับหรือขัดข้อง) องค์การบริหารส่วน<br>ตำบลด่านข้าง อำเภอบัวใหญ่ จังหวัด<br>นครราชสีมา<br><sup>สำหรับภรณิภ</sup> ิตเหตุลเลย โปรตติดต่อ 044 975021 |
| The name, email, and photo associated with your Google account will be recorded when you upload files and submit this form  * Indicates required question                                   |
| 1.ชื่อ - นามสกุลผู้แจ้ง*<br>Your answer                                                                                                    |
| 2.ที่อยู่ของผู้แจ้ง *<br>Vour answer                                                                                                    |
| 3.เบอร์โทรศัพท์ของผู้แจ้งกรณีเจ้าหน้าที่ดิดต่อกลับ *<br><sup>Your answer</sup>                                                                                                    |
| 4.วัน/เดือน/ปี ที่แจ้งคำร้อง "<br><sup>Date</sup><br>mm/dd/yyyy 18                                                                                                    |
| 5.เวลาที่แจ้งคำร้อง*<br><sup>Teree</sup><br>: AM •                                                                                                    |
| 6.ระบุสถานที่ที่ตั้งเสาไฟฟ้า/หมายเลขเสาไฟฟ้า หรือโคมไฟ *<br>แสงสว่างที่ต้องการให้เข้าไปดำเนินการ (อธิบายที่ตั้งพอ<br>สังเขป)<br><sup>Your answer</sup>                                      |
| 7.ภาพสถานที่ฯ ตามข้อ 6<br>๕. Addfie                                                                                                    |
| Submit                                                                                                    |

๕. ระบบจะแจ้งเตือนเจ้าหน้าที่เพื่อดำเนินการต่อไป

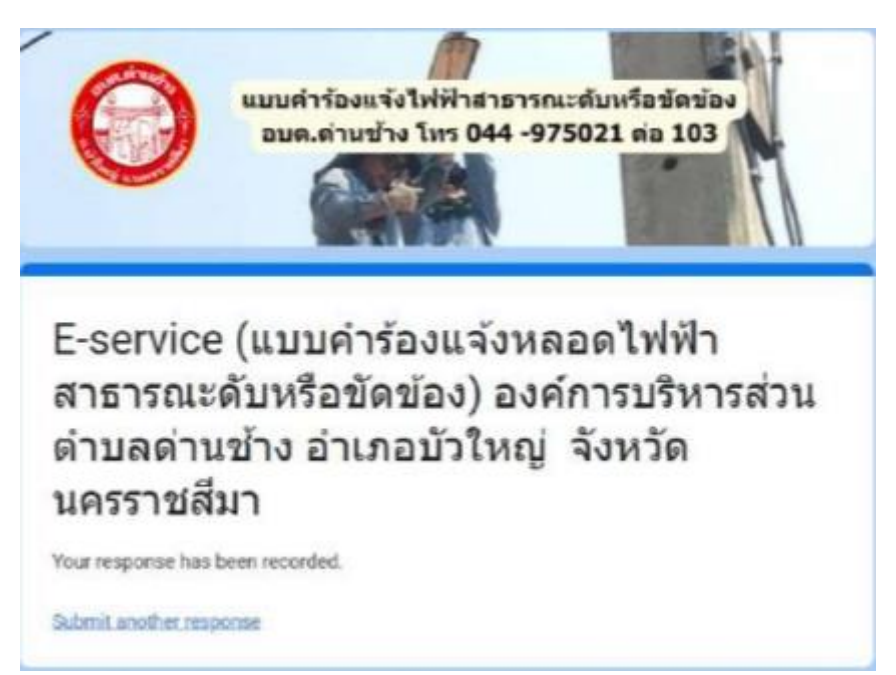